# **Guida alla PREISCRIZIONE – Portale Universitaly**

## PARTE 1: Registrazione

1. Registrati sul portale UNIVERSITALY.

Come tipo documento seleziona passaporto. Se il tuo passaporto è scaduto, puoi selezionare un altro documento in questa fase di registrazione. Ti consigliamo però di provvedere a richiederne uno nuovo al più presto poiché per completare la preiscrizione sul portale Universitaly è obbligatorio utilizzare il passaporto.

2. Attendi una e-mail da parte di <u>universitaly@cineca.it</u> all'indirizzo che hai indicato; verrai invitato a finalizzare la tua registrazione inserendo una password personale.

3. Finalizza la tua registrazione inserendo una password personale. Attendi una nuova e-mail da parte di <u>universitaly@cineca.it</u> che confermi che la tua registrazione si è conclusa con successo.

4. Sulla <u>homepage di UNIVERSITALY</u>, clicca sulla finestra STUDENTI INTERNAZIONALI
+ PREISCRIVITI ADESSO (sulla destra) e inizia il tuo processo di preiscrizione.

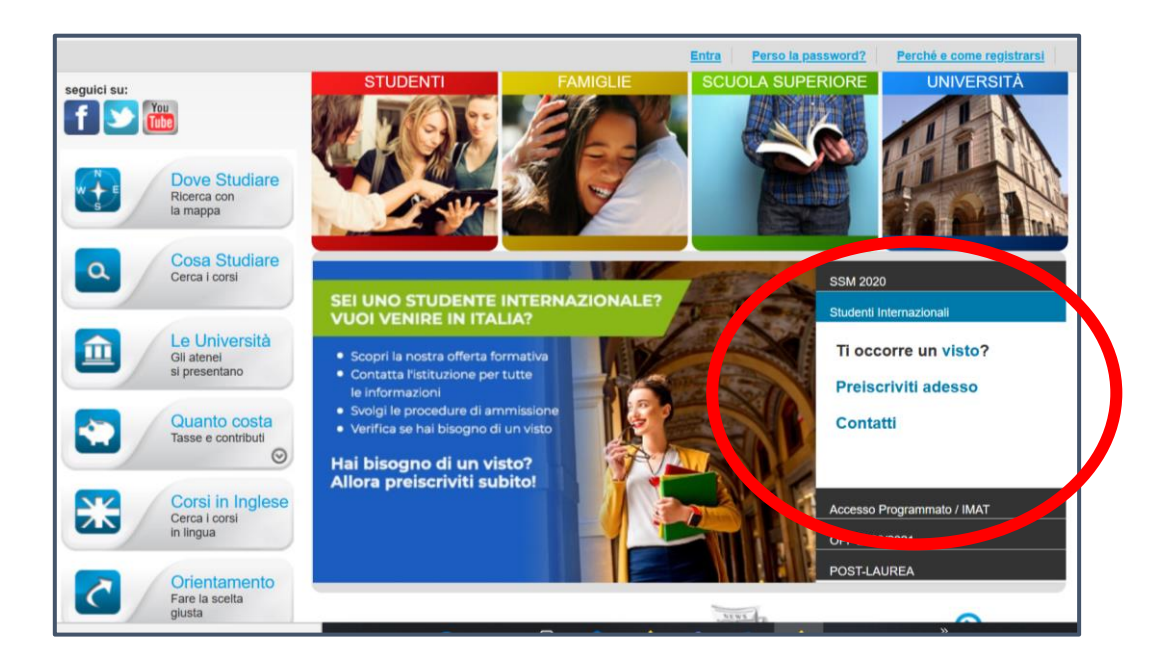

**Nota 1**: nel caso in cui volessi momentaneamente interrompere il processo, potrai riprenderlo in seguito senza la necessità di ripartire da zero. Ti basterà effettuare nuovamente il login.

**Nota 2**: se lasci inattiva la pagina troppo a lungo, visualizzerai il messaggio "authentication problem" su pagina bianca. Non sarà comunque necessario iniziare da zero il processo; per riaprire la pratica già iniziata sarà sufficiente, anche in questo caso, effettuare nuovamente il login.

# PARTE 2: Preiscrizione

Questa seconda parte del processo è divisa in 3 step:

## STEP A

Inserisci i tuoi dati anagrafici, di residenza e i tuoi contatti personali.

Nota 1: ricordati di indicare i tuoi dati così come appaiono sul tuo passaporto.

Nota 2: tutti i dati sono obbligatori (eccetto il codice fiscale), anche se non sono contrassegnati da \*.

#### **STEP B**

**Documenti:** carica sul portale una fototessera e una copia del tuo passaporto.

**Visto:** inserisci i dati della Rappresentanza italiana presso cui farai domanda di visto di studio e indica il motivo della richiesta di visto selezionando: voglio trascorrere un periodo di mobilità per studio/tirocinio.

**Informazioni sul corso di studio:** inserisci le informazioni come indicato qui di seguito: Istituzione: Università

Nome istituzione: Università Cattolica del Sacro Cuore

Tipo Corso: Corso/i singolo/i

Nome Corso: scrivere il nome del programma riportato sulla lettera d'ammissione

Curriculum del Corso: lasciare in bianco

Sede del Corso: lasciare in bianco

Account identificativo presso l'Università: lasciare in bianco

## STEP C

## Titoli di studio

Non occorre compilare questa sezione in quanto non si applica agli studenti in mobilità.

Attraverso la funzione RIEPILOGO, verifica che la tua preiscrizione sia completa e INVIALA.

#### Qui di seguito trovi i passi successivi all'invio della domanda di preiscrizione:

- Riceverai un'email da <u>no-reply@cineca.it</u> come conferma che la tua domanda è stata correttamente inviata. Cattolica International verificherà la tua domanda. Questo processo può richiedere qualche giorno.
- 2. Se la tua preiscrizione non è completa, riceverai un'email da <u>no-reply@cineca.it</u> con la richiesta di completare la tua preiscrizione con i documenti o le informazioni mancanti. Se invece la tua preiscrizione è completa Cattolica International la inoltrerà al Consolato/Ambasciata presso cui hai indicato che farai domanda di visto.
- 3. Riceverai una email da <u>no-reply@cineca.it</u> come conferma che la tua preiscrizione è stata spedita a tale Consolato/Ambasciata.
- 4. Clicca sul link che trovi nell'email per entrare nell'area riservata di Universitaly al fine di scaricare e stampare il riepilogo della "domanda di preiscrizione universitaria".
- 5. Una volta effettuato il login, atterrerai sulla home page di Universitaly, vedrai il tuo nome in alto a destra. Clicca sulla freccia accanto al tuo nome e accedi all'area riservata.
- 6. Clicca sulla domanda di preiscrizione. Procedi lungo tutti gli steps della domanda fino alla pagina di riepilogo dove troverai un bottone verde con cui scaricare e stampare la domanda di preiscrizione.